共享打印机设置方法:

1. 在主机上,选择需要共享的打印机,右键"打印机属性—共享" 」[傳具 (10)

| 1  | ➡ TSC TA210 內容 →股 共用 推接埠 進階 色彩管理 安全性 字型 工具 關於 ◎ 您可以與您網路上的其他人共用這部印表機。當電腦在睡眠狀態或關 問時,印表機將無法使用。                               | TSC TA210 |
|----|----------------------------------------------------------------------------------------------------|-----------|
| 20 | <ul> <li>☑ 共用這個印表機(S)</li> <li>共用名稱(出): TSC TA210</li> <li>☑ 在用戶端電腦上轉譯列印工作(R)</li> <li>☑ 列入目錄(L)</li> <li>驅動程式</li> </ul> |           |
|    | 如果使用短個共用印表機的使用者執行不同成本的Windows的話,您可能要為印表機安裝其他驅動程式。這樣使用者就不需在連線到共用印表機以後,尋找印表機驅動程式。<br>其他驅動程式(D)<br>確定 取消                     |           |

2. 在需要使用打印机的电脑上,点开"控制面板—打印机和传真",右键选择"添 加打印机"

| $\bigcirc$ | 🖶 新增印表機                                                                                                    |                                      |   |
|------------|----------------------------------------------------------------------------------------------------|--------------------------------------|---|
|            | 你要实进哪话精刑的印主掷2                                                                                                    |                                      |   |
|            | 心女女袋哪裡短至的印衣做:                                                                                                    |                                      |   |
|            | → 新增本機印表機(L)                                                                                                    |                                      |   |
|            | 只在您沒有 USB 印表機時才使用此選項 (在)                                                                                                    | ②插入 USB 印表機後,Windows 會目動安裝它們)        | • |
|            |                                                                                                    |                                      |   |
|            | ▲ 新增網路、無線或 Bluetooth 印表                                                                                                    | −−−−−−−−−−−−−−−−−−−−−−−−−−−−−−−−−−−− |   |
|            | 確認您的電腦已連線到網路,或您的 Blueto                                                                                                    | oth 或無線印表機已開啟。                       |   |
|            |                                                                                                    |                                      |   |
|            |                                                                                                    |                                      |   |
|            |                                                                                                    |                                      |   |
|            |                                                                                                    |                                      |   |
|            |                                                                                                    |                                      | w |
|            |                                                                                                    | 下一步(N) 取                             | 淌 |
|            |                                                                                                    |                                      |   |
|            |                                                                                                    |                                      | X |
|            | 鳥 新堆印表機                                                                                                    |                                      | x |
| ٢          |                                                                                                    |                                      | × |
| <b>3</b>   | 臺 <sup>新增印表機</sup><br>選取印表機                                                                                                    |                                      | x |
| <b>@</b>   | 島 新増印表機<br>選取印表機<br>印表機名稱                                                                                                    | 位址                                   | × |
| <b>③</b>   | <ul> <li>■ 新增印表機</li> <li>選取印表機</li> <li>印表機名稱</li> <li>● SHARE 上的 SHARP AR-M258 PCL6_T1</li> <li>● SHARE 上的 SHARP AR-M258 PCL6_T1</li> </ul>                                                                                                    | 位址                                   | x |
| œ          | <ul> <li>■ 新增印表機</li> <li>選取印表機</li> <li>印表機名稱</li> <li>■ SHARE 上的 SHARP AR-M258 PCL6_T1</li> <li>■ SHARE 上的 EPSON LQ-1900K II+ ESC/P 2</li> <li>■ SHARE 上的 Canon iR2200-3300 PCL6</li> </ul>                                                                                                    | 位址                                   | X |
| <b>③</b>   | <ul> <li>■ 新增印表機</li> <li>選取印表機</li> <li>印表機名稱</li> <li>■ SHARE 上的 SHARP AR-M258 PCL6_T1</li> <li>■ SHARE 上的 EPSON LQ-1900K II+ ESC/P 2</li> <li>■ SHARE 上的 Canon iR2200-3300 PCL6</li> <li>■ LHW 上的 HP Photosmart D5100 series</li> </ul>                                                                                                    | 位址                                   | X |
| <b>③</b>   | <ul> <li>■ 新增印表機</li> <li>選取印表機</li> <li>印表機名稱</li> <li>■ SHARE 上的 SHARP AR-M258 PCL6_T1</li> <li>■ SHARE 上的 EPSON LQ-1900K II+ ESC/P 2</li> <li>■ SHARE 上的 Canon iR2200-3300 PCL6</li> <li>■ LHW 上的 HP Photosmart D5100 series</li> <li>■ CANGKU 上的 EPSON LQ-1600K IIIH ESC/</li> <li>■ L的 TSC TA210</li> </ul>                                                                                                    | 位址                                   | X |
| <b>③</b>   | <ul> <li>■ 新增印表機</li> <li>選取印表機</li> <li>印表機名稱</li> <li>■ SHARE 上的 SHARP AR-M258 PCL6_T1</li> <li>■ SHARE 上的 EPSON LQ-1900K II+ ESC/P 2</li> <li>■ SHARE 上的 Canon iR2200-3300 PCL6</li> <li>■ LHW 上的 HP Photosmart D5100 series</li> <li>■ CANGKU 上的 EPSON LQ-1600K IIIH ESC/</li> <li>■ L的 TSC TA210</li> </ul>                                                                                                    | 位址                                   | X |
|            | <ul> <li>■ 新增印表機</li> <li>選取印表機</li> <li>印表機名稱</li> <li>● SHARE 上的 SHARP AR-M258 PCL6_T1</li> <li>● SHARE 上的 EPSON LQ-1900K II+ ESC/P 2</li> <li>● SHARE 上的 Canon iR2200-3300 PCL6</li> <li>● LHW 上的 HP Photosmart D5100 series</li> <li>● CANGKU 上的 EPSON LQ-1600K IIIH ESC/</li> <li>● LHW 上的 HP Photosmart D5100 series</li> </ul>                                                                                                    | 位址                                   | X |
|            | <ul> <li>■ 新增印表機</li> <li>選取印表機</li> <li>印表機名稱</li> <li>● SHARE 上的 SHARP AR-M258 PCL6_T1</li> <li>● SHARE 上的 EPSON LQ-1900K II+ ESC/P 2</li> <li>● SHARE 上的 Canon iR2200-3300 PCL6</li> <li>● LHW 上的 HP Photosmart D5100 series</li> <li>● CANGKU 上的 EPSON LQ-1600K IIIH ESC/</li> <li>● CANGKU 上的 EPSON LQ-1600K IIIH ESC/</li> </ul>                                                                                                    | 位址<br>再灾搜尋(S)                        | X |
|            | <ul> <li>● 新埔印表機</li> <li>選取印表機</li> <li>印表機名稱</li> <li>● SHARE 上的 SHARP AR-M258 PCL6_T1</li> <li>● SHARE 上的 SPSON LQ-1900K II+ ESC/P 2</li> <li>● SHARE 上的 Canon iR2200-3300 PCL6</li> <li>● LHW 上的 HP Photosmart D5100 series</li> <li>● CANGKU 上的 EPSON LQ-1600K IIIH ESC/</li> <li>● CANGKU 上的 EPSON LQ-1600K IIIH ESC/</li> <li>● LHW 上的 HP Photosmart D5100 series</li> <li>● CANGKU 上的 EPSON LQ-1600K IIIH ESC/</li> <li>● LHW 上的 HP Photosmart D5100 series</li> <li>● CANGKU 上的 EPSON LQ-1600K IIIH ESC/</li> <li>● LHW 上的 HP Photosmart D5100 series</li> <li>● CANGKU 上的 EPSON LQ-1600K IIIH ESC/</li> </ul>                                                                                                    | 位址<br>再次搜尋(S)                        | X |
|            | <ul> <li>● 新增印表機</li> <li>選取印表機</li> <li>印表機名稱</li> <li>● SHARE 上的 SHARP AR-M258 PCL6_T1</li> <li>● SHARE 上的 SPSON LQ-1900K II+ ESC/P 2</li> <li>● SHARE 上的 Canon iR2200-3300 PCL6</li> <li>● LHW 上的 HP Photosmart D5100 series</li> <li>● CANGKU 上的 EPSON LQ-1600K IIIH ESC/</li> <li>● CANGKU 上的 EPSON LQ-1600K IIIH ESC/</li> <li>● LHW 上的 TSC TA210</li> </ul>                                                                                                    | 位址<br>再次搜尋(S)                        | X |
|            | <ul> <li>● 新增印表機</li> <li>選取印表機</li> <li>印表機名稱</li> <li>● SHARE 上的 SHARP AR-M258 PCL6_T1</li> <li>● SHARE 上的 EPSON LQ-1900K II+ ESC/P 2</li> <li>● SHARE 上的 Canon iR2200-3300 PCL6</li> <li>● LHW 上的 HP Photosmart D5100 series</li> <li>● CANGKU 上的 EPSON LQ-1600K IIIH ESC/</li> <li>● LH TSC TA210</li> </ul>                                                                                                    | 位址<br>再次搜尋(S)                        | X |
|            | <ul> <li>● 新增印表機</li> <li>選取印表機</li> <li>印表機名稱</li> <li>● SHARE 上的 SHARP AR-M258 PCL6_T1</li> <li>● SHARE 上的 EPSON LQ-1900K II+ ESC/P 2</li> <li>● SHARE 上的 Canon iR2200-3300 PCL6</li> <li>● LHW 上的 HP Photosmart D5100 series</li> <li>● CANGKU 上的 EPSON LQ-1600K IIIH ESC/</li> <li>● LHW 上的 HP Photosmart D5100 series</li> <li>● CANGKU 上的 EPSON LQ-1600K IIIH ESC/</li> <li>● LHW 上的 HP Photosmart D5100 series</li> <li>● CANGKU 上的 EPSON LQ-1600K IIIH ESC/</li> <li>● Atlage 1000 and 1000 and 10000 and 1000 and 10000 and 1000 and 1000 and 1000 and 1000 and 1000 and 1000 and</li></ul> | 位址<br>再次搜尋(S)                        |   |

| 3  | 🖶 新増印表機                  |                                                                  |    |
|----|--------------------------|------------------------------------------------------------------|----|
|    | 選取印表機                    |                                                                  |    |
|    | 印表機名稱                    | 位址                                                               |    |
|    | 臺 SHARE 上的<br>曼 SHARE 上的 | Windows 印表機安裝                                                    |    |
|    | 臺 SHARE 上的<br>臺 LHW 上的 H | 正在連線到                                                            |    |
|    | CANGKU 🛓                 | 正在尋找驅動程式                                                         |    |
|    | 2                        |                                                                  |    |
|    |                          | E0.36                                                            |    |
|    |                          |                                                                  |    |
|    |                          | H71246                                                           |    |
|    | → 我想要的                   | 的印表機不在清單上(R)                                                     |    |
|    |                          |                                                                  |    |
|    |                          |                                                                  |    |
|    |                          |                                                                  | 取満 |
| 印表 | 機                        |                                                                  |    |
|    | 您信任此                     | ;印表機嗎?                                                           |    |
|    | Windows 需<br>動程式,才創      | 需要從 \\電腦下載並安裝軟體驅<br>能列印到 TSC TA210。只有當您信任<br>■電腦和網路時,才能下載並安裝軟體驅動 |    |

程式・

🔮安裝驅動程式(1)

取淌(C)

| 💽 🖨 新規印表版      |                |       | ×    |
|----------------|----------------|-------|------|
| 您已成功新增         | 上的 TSC TA210   |       |      |
| 印表機名稱(的):      | 的 TSC TA210    |       |      |
| 這台印表機已使用 TSC 1 | TA210 驅動程式來安裝。 |       |      |
|                |                |       |      |
|                |                |       |      |
|                |                |       |      |
|                |                |       |      |
|                |                |       |      |
|                |                | 下一步() | UM D |

| ۲ | ➡ 新堆印表機                             | <u> </u> |
|---|-------------------------------------|----------|
|   | 您已經成功新增上的 TSC TA210                 |          |
|   | ── 設定為預設印表機(D)                      |          |
|   |                                     |          |
|   | 若要檢查印表機是否正常運作,或查看印表機的疑難排解資訊,請列印測試頁。 |          |
|   | 列印測試頁(P)                            |          |
|   | 完成(F) 取满                            |          |